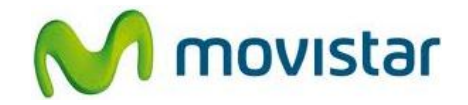

## Pasos para configurar una cuenta de correo Hotmail

(Las imágenes corresponden a la versión 2.3 del sistema operativo Android)

1. Ir al menú principal y luego seleccionar **Cuentas**.

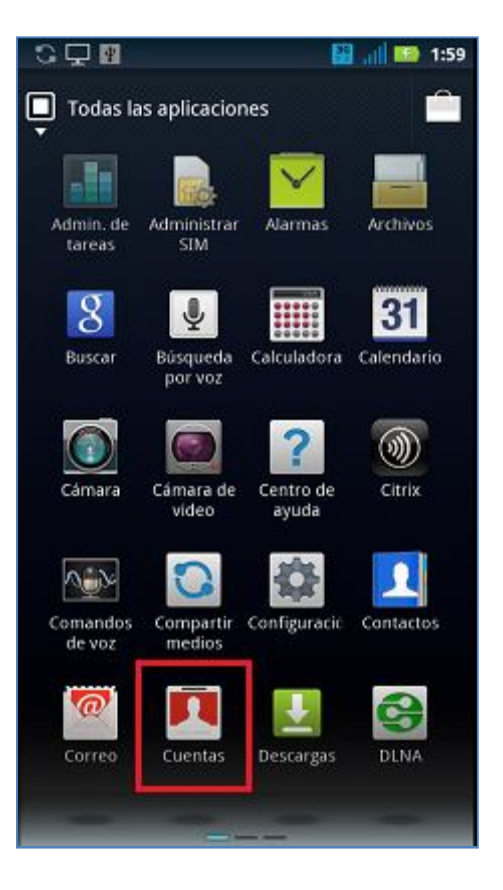

## Motorola XT860 Milestone 3 CONFIGURACIÓN CORREO PERSONAL (Hotmail)

2. Seleccionar Agregar cuenta.

3. Seleccionar **Correo**.

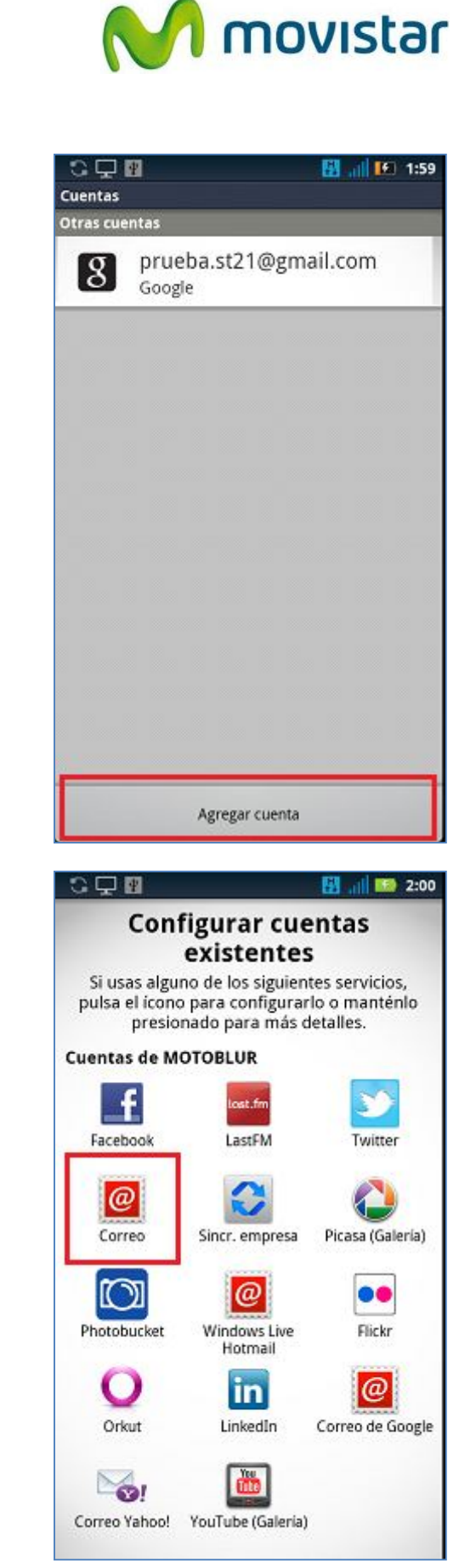

Servicio Técnico y Gestión de Terminales Movistar Perú

## Motorola XT860 Milestone 3 CONFIGURACIÓN CORREO PERSONAL (Hotmail)

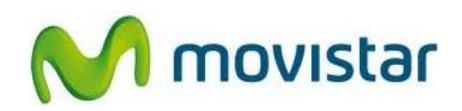

 Se le pedirá información de su cuenta de correo. Ingresar Correo, Contraseña y activar la casilla de Configurar cuenta automáticamente.

Presionar Siguiente.

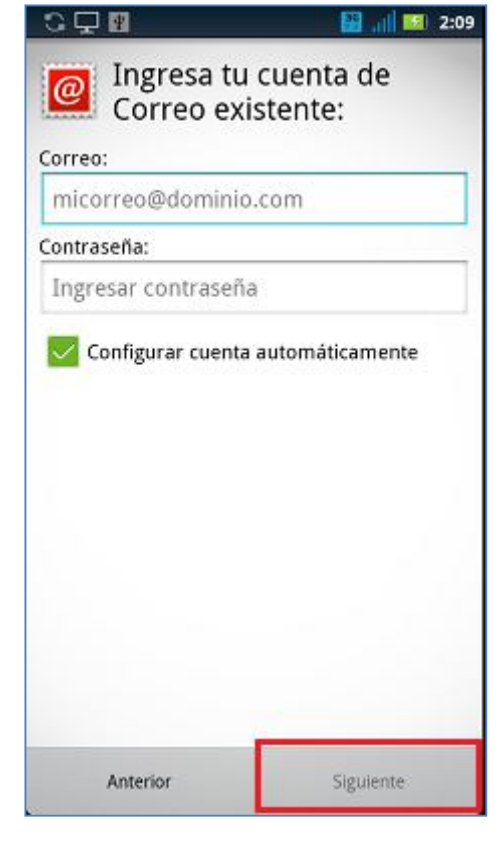

5. Finalmente presionar Listo.

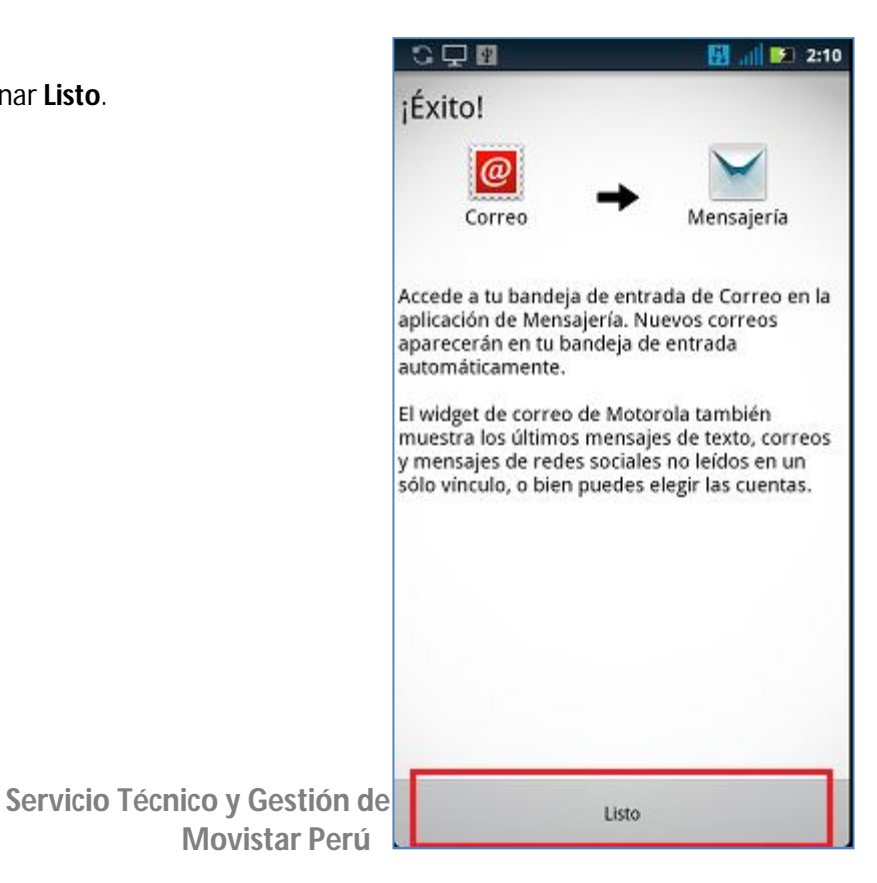

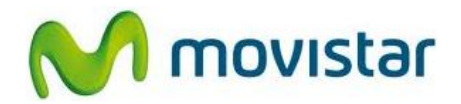

## Pasos para ver nuevos correos

1. Ir al menú principal y luego seleccionar Mensajería.

Ingresar a la cuenta de correo creada (Hotmail).

Presionar en pantalla el icono superior de actualizar.

Esperar unos segundos mientras se recuperan los nuevos mensajes.

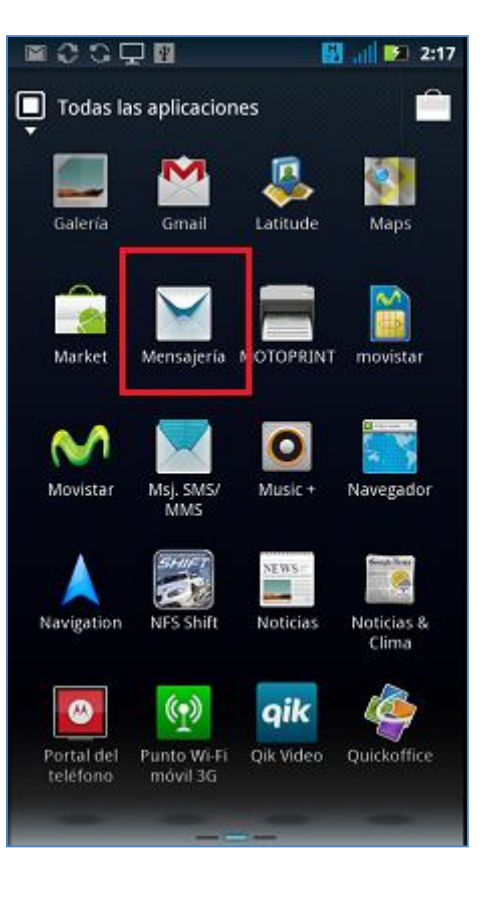